# Easykon for MyHome Quick manual

. 0

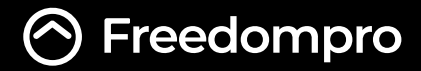

Easykon for MyHome is an electronic DIN rail case device, designed to control BTicino MyHome SCS installations with apps and voice assistants from Apple, Google, Amazon, IFTTT and Home Assistant.

With Easykon you can update your old home automation system, making devices easier and safer to use. You will be able to control your accessories remotely as well, creating scenes and automations according to your needs and preferences.

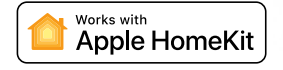

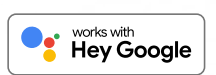

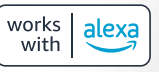

### Works with

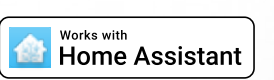

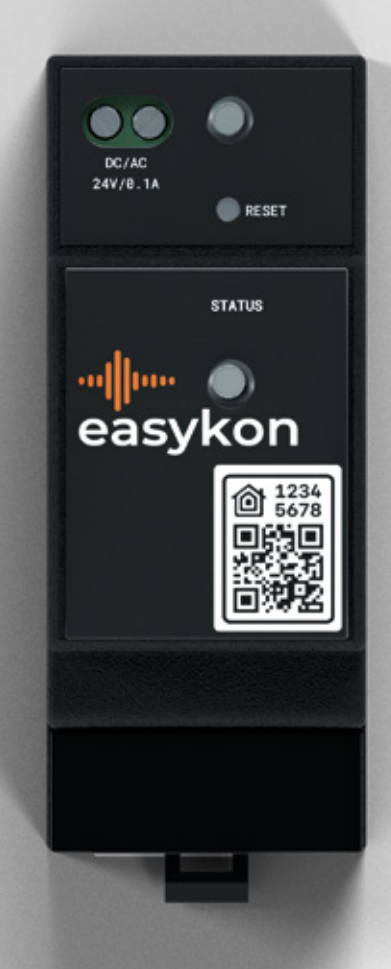

### How to install Easykon for MyHome

- Attach Easykon for MyHome to the DIN rail of the electrical panel;
- $\frac{1}{2}$  Connect the 12/24 V 0.1 A power cable to the upper left connector;
- $\ref{eq: Connect the Ethernet cable to the upper right connector;}$ 
  - Check the cabling is correct and reactivate the power supply to the electrical system;

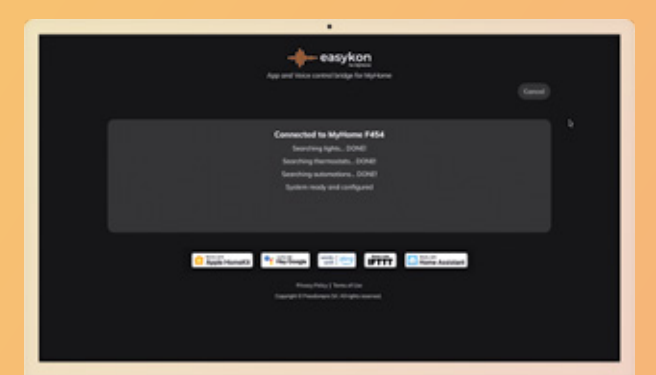

#### Map the accessories

- Sign in to the configuration interface by entering the Easykon for MyHome IP address in the browser;
- Click on "Sign in";
- Press the "Sign in / Unpairing" button on the Easykon device installed on the DIN rail.
- Select the gateway you want to connect.
- Check that the gateway information is correct and click on "Connect" at the top right.

If the connection with the BTicino gateway is successful, Easykon for MyHome automatically identifies and configures all compatible MyHome accessories in a few seconds.

# **Pairing with Apple HomeKit**

Follow these steps:

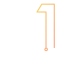

- Open the application Apple Home on your Apple device;
- 2
  - Make sure you've selected the Home where you want to add the accessories connected to Easykon;
  - <sup>2)</sup> Tap "Add accessory" or the "+";
  - Scan the QR code printed on the front of Easykon for MyHome;
  - $\overline{5}$  Follow the instructions to complete configuration.

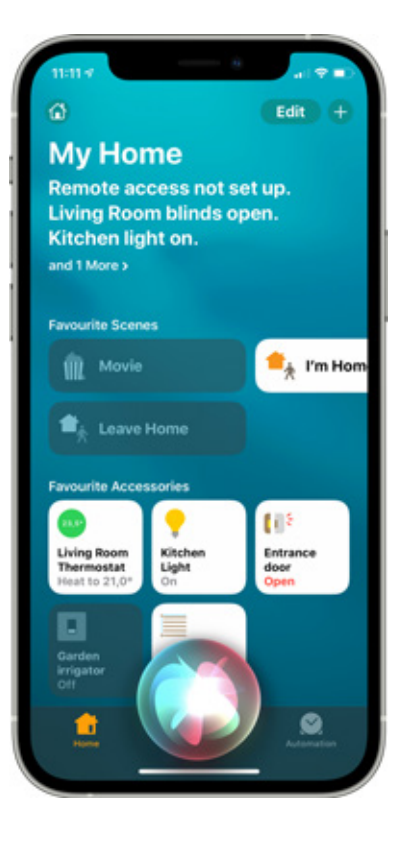

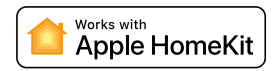

## **Pairing with Google**

Follow these steps to pair Easykon with Google:

- Open the Google Home app available for Android and iOS;
- Press the "+" button and select "Configure device";
- Choose "Have you already configured something?";
- Search for "Freedompro" among the services listed;
- 5 Log in to your Freedompro Cloud profile with your Google or Facebook account, to complete the pairing;

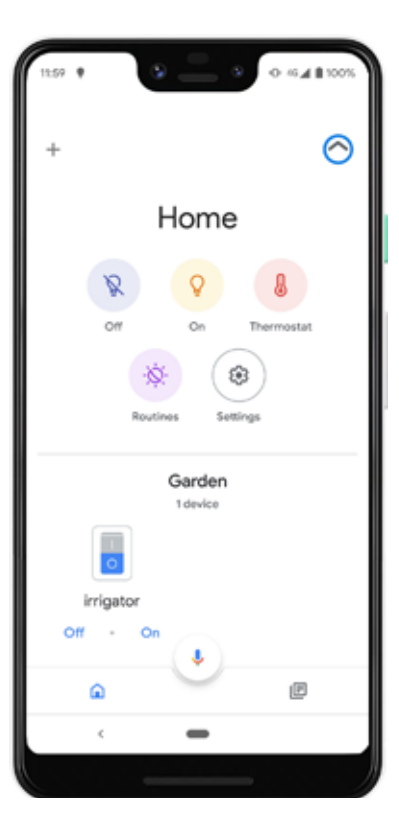

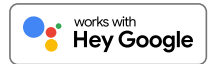

## Pairing with Amazon Alexa

Follow these steps to pair Easykon with Amazon Alexa:

Open the Amazon Alexa app available for Android and iOS;

- 2
  - Click on the "Devices" icon in the menu below and select "Skill for smart home";
  - Choose "Enable skill for smart home";
  - Search for "Freedompro" and click on "Enable use";
- 5 Log in to your Freedompro Cloud profile with your Google or Facebook account, to complete the pairing.

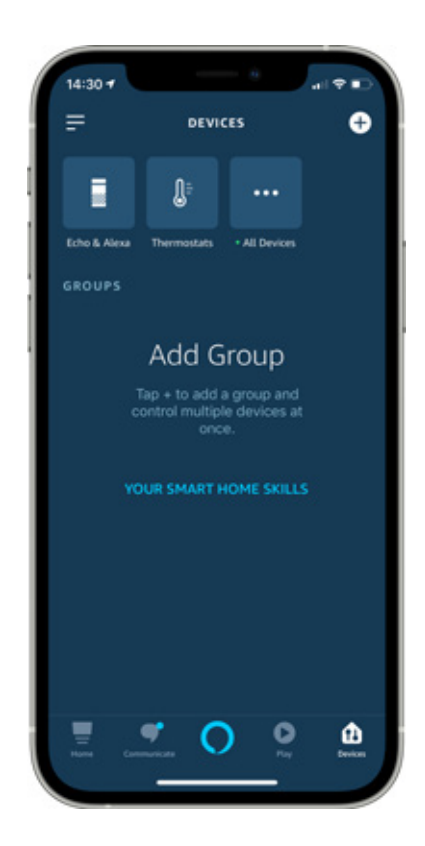

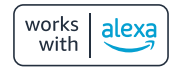

#### Pairing with IFTTT

Follow these steps to pair IFTTT with the Freedompro service:

Go to IFTTT site;

- Login with your IFTTT account;
- Click on "Explore" and search and select "Freedompro";
  - Press on "Connect";
  - Login with your Freedompro Cloud account;

Click on "Allow" to immediately start to create your automations.

Once you have paired the Freedompro service, you will be able to choose among the accessories mapped inside your Easykon as triggers and actions and create any automation you want.

#### **Pairing with Home Assistant**

Pairing the Freedompro service to Home Assistant:

- Get the API key from the Freedompro Cloud;
- Access the Home Assistant web interface;
- Log in with your Home Assistant credentials;
- In the sidebar click on "Configuration";
- From the configuration menu select: "Integrations";
- In the bottom right-hand corner, click on the "Add Integrations" button;
- From the list, search for and select "Freedompro";
- Enter the API key you copied from the profile Freedompro Cloud.

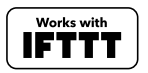

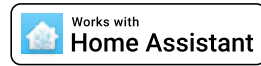

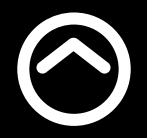

Simple smart home

www.freedompro.eu

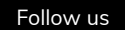

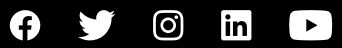